## BUKU PEDOMAN PENDAFTARAN SMMPTN PADA UNIVERSITAS TADULAKO (UNTAD)

Langkah - langkah Pendaftaran Mahasiswa Baru.

- 1. Calon pendaftar membuka browser google chrome atau fireforx
- 2. Lalu calon pendaftar membuka link <u>https://pendaftaran.untad.ac.id/</u>
- 3. Calon pendaftar memilih tombol DAFTAR BARU (contoh gambar bisa dilihat dibawah).

| Pendaftaran Mahasiswa Baru X +                                                                                                   |                                                                                                    |   |  | - E × |
|----------------------------------------------------------------------------------------------------|----------------------------------------------------------------------------------------------------|---|--|-------|
| ← → C ⓓ ① ≜ https://pendaftaran.untad.ac.id                                                                                      | 😇 🏠 🔍 Search                                                                                                    |   |  |       |
| PENERIMA                                                                                                    | AN MAHASISWA BARU UNTAD                                                                                                    |   |  | *     |
| Sign In<br>Username<br>*Isi tanpa menggunakan garis datar<br>Password<br>*Isi tanpa menggunakan garis datar<br>LOGIN DAFTAR BARU | PENGUMUMAN<br>1. Pendaftaran Seleksi Program Diploma 3 (D3) : 16 April - 12 Juli 2019<br>2. Pendaftaran Seleksi Program Pascasarjana Gelombang II : 23 Mei - 29 Juni 2019<br>3. Pelaksanaan Ujian Seleksi Diploma 3 (D3) Tanggal 20 Juli 2019<br>4. Pelaksanaan Ujian Seleksi Pascasarjana Gelombang II Tanggal 22 Juli 2019<br>5. Pengumuman Hasil Ujian Pascasarjana Gelombang II Tanggal 22 Juli 2019<br>silahkan Download panduan pendaftaran S1 SMMPTN sebelum mengisi form<br>6. yang disediakan<br>Download Panduan                                                                                                    |   |  |       |
|                                                                                                    | And the second second secon | • |  |       |

4. Setelah calon pendaftar memlih tombol DAFTAR BARU maka akan tampil pilihan jenis pendaftaran. Lalu calon pendaftar memilih salah satu pendafataran yang ingin dimasuki. (contoh gambar bisa diliat dibawah).

| 😃 Register Mahasiswa Baru             | × +                                                                                                    |                                        |                        |            |      |     | - | 8 × |
|---------------------------------------|----------------------------------------------------------------------------------------------------|----------------------------------------|------------------------|------------|------|-----|---|-----|
| ← → C' ✿ ○ ▲                          | https://pendaftaran. <b>untad.ac.id</b> /Dafta                                                                                      | r_pilih_gel                            | … ⊚                    | 🔂 🔍 Search | IIIX | 🗊 🙋 | G | ≡   |
|                                       | PMB UNTAD                                                                                                    |                                        |                        |            |      |     |   |     |
| Pilih Je                              | enis Pendaftaran                                                                                                    |                                        |                        |            |      |     |   |     |
| Pilih Je                              | nis Pendaftaran                                                                                                    |                                        |                        |            |      |     |   |     |
|                                       | aftar SMMPTN S1/D3 Reguler                                                                                                    | Daftar SMMPTN S1/D3 Non Reguler        | PASCASARJANA GELOMBANG | 2          |      |     |   |     |
| * Regule<br>Non R<br>D3 dib<br>Pascas | er ; untuk kelas Pagi<br>eguler ; untuk kelas Malam<br>uka tanggal 16 April s/d 12 Juli 2019<br>sarjana (S2/S3) Gelombang II dibuka | )<br>a tanggal 23 Mei s/d 29 Juni 2019 |                        |            |      |     |   |     |
|                                       |                                                                                                    |                                        |                        |            |      |     |   |     |
|                                       |                                                                                                    |                                        |                        |            |      |     |   |     |
|                                       |                                                                                                    |                                        |                        |            |      |     |   |     |
|                                       |                                                                                                    |                                        |                        |            |      |     |   |     |
| *[                                    |                                                                                                    |                                        |                        |            |      |     |   |     |

- setelah calon pendaftar memilih jenjang yang ingin dimasuki, selanjutnya calon pendaftar mengisi data pribadi sesuai dengan KTP/ijazah. catatan :
  - a. Mohon data yang diisi harus tepat dan benar. Jika di kemudian hari data yang anda masuki salah atau tidak benar maka data tidak bisa di ubah.
  - b. Jika pilihan pertama program studi adalah SOSHUM maka untuk program studi pilihan kedua adalah mengikuti program pilihan pertama yaitu SOSHUM.
  - c. Jika calon pendaftar sudah pernah mengikuti UTBK, maka calon pendaftar harus mencentang sesuai gelombang yang pernah di ikuti lalu masukan nomor pendaftaran SBMPTN dan jika calon pendaftar pernah mengikuti UTBK gelombang pertama dan kedua maka centang gelombang 1 dan 2 lalu masukan nomor pendaftaran SMBPTN dan jika calon pendaftar belum pernah mengikuti UTBK maka centang tidak ikut UTBK lalu nomor pendaftaran SBMPTN tidak perlu diisi.

| 🔮 Register Mahasiswa Baru 🗙 🕂                                                                         |                                                                                                    |                                                                                                    |                   |
|----------------------------------------------------------------------------------------------------|----------------------------------------------------------------------------------------------------|----------------------------------------------------------------------------------------------------|-------------------|
| ← → C <sup>I</sup> û ⓒ A https://pendaftaran.untad.ac.id/da                                           | tar1/smmptnreg                                                                                                    | 🚥 🗵 🔓 🔍 Search                                                                                                    | ± II\ ⊡ 💩 G ≡     |
| 🚱 PMB UNTAD                                                                                           |                                                                                                    |                                                                                                    | <u>^</u>          |
| Form Pendaftaran Mahasiswa                                                                            | ı Baru                                                                                                    |                                                                                                    |                   |
| Form Pendaftaran Mahasiswa Bar                                                                        | I UNTAD                                                                                                    |                                                                                                    |                   |
| Data Pribadi                                                                                          |                                                                                                    |                                                                                                    |                   |
| Apakah anda pernah mengikut UTBK ?                                                                    | Tidak Ikut UTBK C Gelombang 1 C Gelombang 2                                                                                                    | C Gelombang 1 dan 2                                                                                                    |                   |
| Nomor Pendaftaran SBMPTN                                                                              | Masukkan Nomor SBMPTN (Tanpa Spasi)                                                                                                    |                                                                                                    |                   |
| NPSN                                                                                                  | "Nomor SBMP1N boleh tidak diisi jika tidak pernah ikut seleksi SBMP<br>Masukkan NPSN                                                                                                    |                                                                                                    |                   |
| NIS CaTATAN :<br>Jika calon pendaftar sudah p<br>SBMPTN dan jika calon pe<br>SMBPTN dan jika calon pe | rna mengikuti UTBK, maka calon pendaftar harus mencentang sesui g<br>daftar pernah mengikuti utbk gelombang pertama dan kedua maka cer<br>daftar behm pernah mengikuti UTBK maka centang tidak ikut UTBK | elombang yang perna di ikuti lalu masukan nomor pen<br>tang gelombang 1 dan 2 lalu masukan nomor pendath<br>lalu nomor pendatharan SBMPTN tidak perlu disi. | idafharan<br>aran |
|                                                                                                    | Sectore Agence Action                                                                                                    |                                                                                                    | <b>~</b>          |

| 6. | Setelah semua | data sudah | terisi dengan | benar dan te | epat maka s | silahkan klik submit. |
|----|---------------|------------|---------------|--------------|-------------|-----------------------|
|----|---------------|------------|---------------|--------------|-------------|-----------------------|

| 🧐 Register Mahasiswa Baru 🗙 🕂                   |                                                                                  |                            |   |      |   |       | - 8 > | < |
|-------------------------------------------------|----------------------------------------------------------------------------------|----------------------------|---|------|---|-------|-------|---|
| ← → C 🏠 🛈 🔒 https://pendaftaran.untad.ac.id/daf |                                                                                  | ⊠ ☆                        |   | lii\ |   | 18P ( | ∍ ≡   |   |
| Tempat Perkuliahan                              | - Pilih Wilayah -                                                                |                            |   |      |   |       | 1     |   |
| Tahun Lulus                                     | - Pilih Angkatan -                                                               |                            |   |      |   |       |       |   |
| Nomor HP (*No. Hp calon<br>Mahasiswa/Orang Tua) | Masukkan Nomor HP                                                                |                            |   |      |   |       |       |   |
| Pilih Program Studi                             |                                                                                  |                            |   |      |   |       |       |   |
|                                                 |                                                                                  |                            |   |      |   |       |       |   |
| Pilihan Pertama                                 | A111 - S1 - Pendidikan Bahasa dan Sastra Indo 🔹                                  |                            |   |      |   |       |       |   |
| Pilihan Kedua                                   | -PILIH PROGRAM STUDI-                                                            |                            |   |      |   |       |       |   |
| SMPTN                                           | SMMPTN 🗾                                                                         |                            |   |      |   |       |       |   |
| Biaya Pendaftaran                               | Rp. 250.000( Dua Ratus Lima Puluh Ribu Rupiah Unte                               | uk Pendaftaran S1 Dan D3   | ) |      |   |       |       |   |
|                                                 | Dengan mencentang Checkbox disamping, maka anda se<br>masukkan benar dan sesuai. | etuju bahwa data yang anda |   |      |   |       |       |   |
|                                                 |                                                                                  |                            |   |      |   |       |       |   |
| Kembal                                          |                                                                                  |                            |   |      |   |       |       |   |
|                                                 |                                                                                  |                            |   |      | _ |       |       |   |
| 2017 © UPT TIK. Universitas Tadulako            |                                                                                  |                            |   |      |   |       |       | • |

7. Setelah tampil seperti dibawah ini maka calon pendaftar silakan mendownload pengantar pembayaran (Mohon di pastikan bukti pembayaran sudah terdownload baru keluar. Karna jika sudah keluar maka anda tidak bisa mendowload kembali).

| Detail Mahasiswa Baru UNTAD         Detail Mahasiswa Baru UNTAD         Data Pendattar         NSN Anda       123454         Nama Lengkap       Nama Lengkap         Nonor HP       0853xxxxx         Tanggal Daflar       01950xxxx         Tanggal Daflar       01950xxxx         Password       1376xxxx         Password       12345xxxx         Pithan 1       C200-03Manajemen Pemasar no-Fakultas Konomi (Rp. 160000)         Pithan 2       C300-03Ekonomi AkuntansiPakultas Konomi (Rp. 160000)         Biaya Pendataran       Rp. 250,000 | C 0 0 minutestation  | en andald and an own provide an and a second second s | m O T i C state   | n. | ω. |  |
|----------------------------------------------------------------------------------------------------|----------------------|----------------------------------------------------------------------------------------------------|-------------------|----|----|--|
| Detail Mahasiswa Baru UNTAD         Data Pendaftar         NSN Anda       123456         Nama Lengkap       Nama Lengkap         Nomor HP       0855xxxxx         Tanggal Daftar       2018-06-17         Username       04775xxxx         Passeord       13345xxxx         Pithan 1       C200-D3Manajemen Pemasar un-Fakultas Lonomi (Rp. 160000)         Pithan 2       C300-03Ekonomi Akuntamsin-Fakultas Lonomi (Rp. 160000)         Biaya Pendaftaran       Rp. 250,000                                                                       | Detail Mahasiswa B   | Jaru                                                                                                    |                   |    |    |  |
| Data Pendaftar           IxISN Andia         123456           Ixiana Lengkap         Nama Lengkap           Ixianor HP         0853xxxxxx           Tangpal Daftar         0853xxxxxx           Tangpal Daftar         0853xxxxxx           Username         0877xxxxxx           Password         12343xxxxxx           Pithan 1         C200-D3Manajemen Pemasarkar-Fakultas Lonomx (Rp. 160000)           Pithan 2         C300-D3Kenomi Akuntansi-Fakultas Lonomx (Rp. 160000)           Biaya Pendaftaran         Rp. 250,000                  | Detail Mahasiswa Ban | I UNTAD                                                                                                    |                   |    |    |  |
| NSN Anda         120466           Nama Longkap         Nama Lengkap           Nonor HP         0853xxxxx           Tanggal Daflar         019-06-17           Username         3477xxxxx           Password         5345xxxx           Pithan 1         C000-D3Manajamen Pemasara (-Fakultas Konomi (Rp. 160000)           Pithan 2         C000-D3Konomi Akuntamsi-Fakultas Konomi (Rp. 160000)           Biaya Pendattaran         Rp. 250,000                                                                                                    | Data Pendaftar       |                                                                                                    |                   |    |    |  |
| Nama Lengkap         Nama Lengkap           Nomor HP         0853xxxxxx           Tanggai Daflar         2019-06-17           Usemane         0877xxxxxx           Pasiword         12345xxxxx           Pishan 1         C200-D3Manajemen Pemasarus-Fakultas Lonomi (Rp. 160000)           Pithan 2         C300-D3Konomi Akuntansi-Fakultas Lonomi (Rp. 160000)           Biaya Pendattaran         Rp. 250,000                                                                                                    | HISN Anda            | 123456                                                                                                    |                   |    |    |  |
| Nomor HP         0855xxxxx           Tanggal Daflar         2018-06-17           Usemanie         30747xxxxx           Password         30247xxxxx           Password         2020-03Manajemen Pemasaru - Fakultas Lionomik (Rp. 160000)           Pithan 1         C200-03Klanajemen Pemasaru - Fakultas Lionomik (Rp. 160000)           Pithan 2         C300-03Ekonomi Akuntamsi - Fakultas Lionomik (Rp. 160000)           Biaya Pendattaran         Rp. 250,000                                                                                | Nama Lengkap         | Nama Lengkap                                                                                                    |                   |    |    |  |
| Tanggai Daffar     2019-04-17       Username     0474700000       Password     1534300000       Password     1534300000       Pithan 1     C200-D3Manajamen Pemasaran-Fakultas Konomi (Rp. 1600000)       Pithan 2     C300-03Ekonomi Akuntansi-Fakultas Konomi (Rp. 1600000)       Biaya Pendattaran     Rp. 250,000                                                                                                    | Nomor HP             | 085300000                                                                                                    |                   |    |    |  |
| Usemanie         G2rd7xxxxxxxxxxxxxxxxxxxxxxxxxxxxxxxxxxxx                                                                                                    | Tanggal Daftar       | 2019-06-17                                                                                                    |                   |    |    |  |
| Password         12312cccc           Plihan 1         C200–D3Manajemen Pemasara (-Fakultas Monomi (Rp. 160000)           Plihan 2         C300–D3Ekonomi Akuntansi-Fakultas Monomi (Rp. 160000)           Biaya Pendattaran         Rp. 250,000                                                                                                    | Usemane              | 04747/second                                                                                                    |                   |    |    |  |
| Pähan 1         C200–D3–Manajemen Pemasara – Fakultas Jonomi (Rp. 1600000)           Pähan 2         C300–D3–Ekonomi Akuntansi–Fakultas Jonomi (Rp. 1600000)           Biaya Pendattaran         Rp. 250,000                                                                                                    | Password             | *23/50000 🦿 🧡                                                                                                    | •                 |    |    |  |
| Pilhan 2     C300-D3-Ekonomi Akuntamsi-Fakturat Konomi (Rp. 1600000)       Biaya Pendattaran     Rp. 250,000                                                                                                    | Plihan 1             | C200-D3Manajemen PemasaroPakultas akon                                                                                                    | omi (Rp. 1600000) |    |    |  |
| Biaya Pendattaran Rp. 250,000                                                                                                    | Plihan 2             | C300D3Ekonomi AkuntansiFaktoras Fronomi                                                                                                    | (Rp. 1600000)     |    |    |  |
|                                                                                                    | Biaya Pendaftaran    | Rp. 250,000                                                                                                    |                   |    |    |  |
|                                                                                                    |                      | Download Pengantar Penits                                                                                                    | ayaran 💽 tup      |    |    |  |
| Download Pengantar Penbayaran bi up                                                                                                    |                      |                                                                                                    |                   |    |    |  |

8. Bukti Pendafatran calon mahasiswa baru online dan pengantar pembayaran di bawah ke Bank BNI sebagai bukti tagihan pembayaran pendaftaran (contoh bukti tagihan pembayaran dapat diliahat pada gambar dibawah).

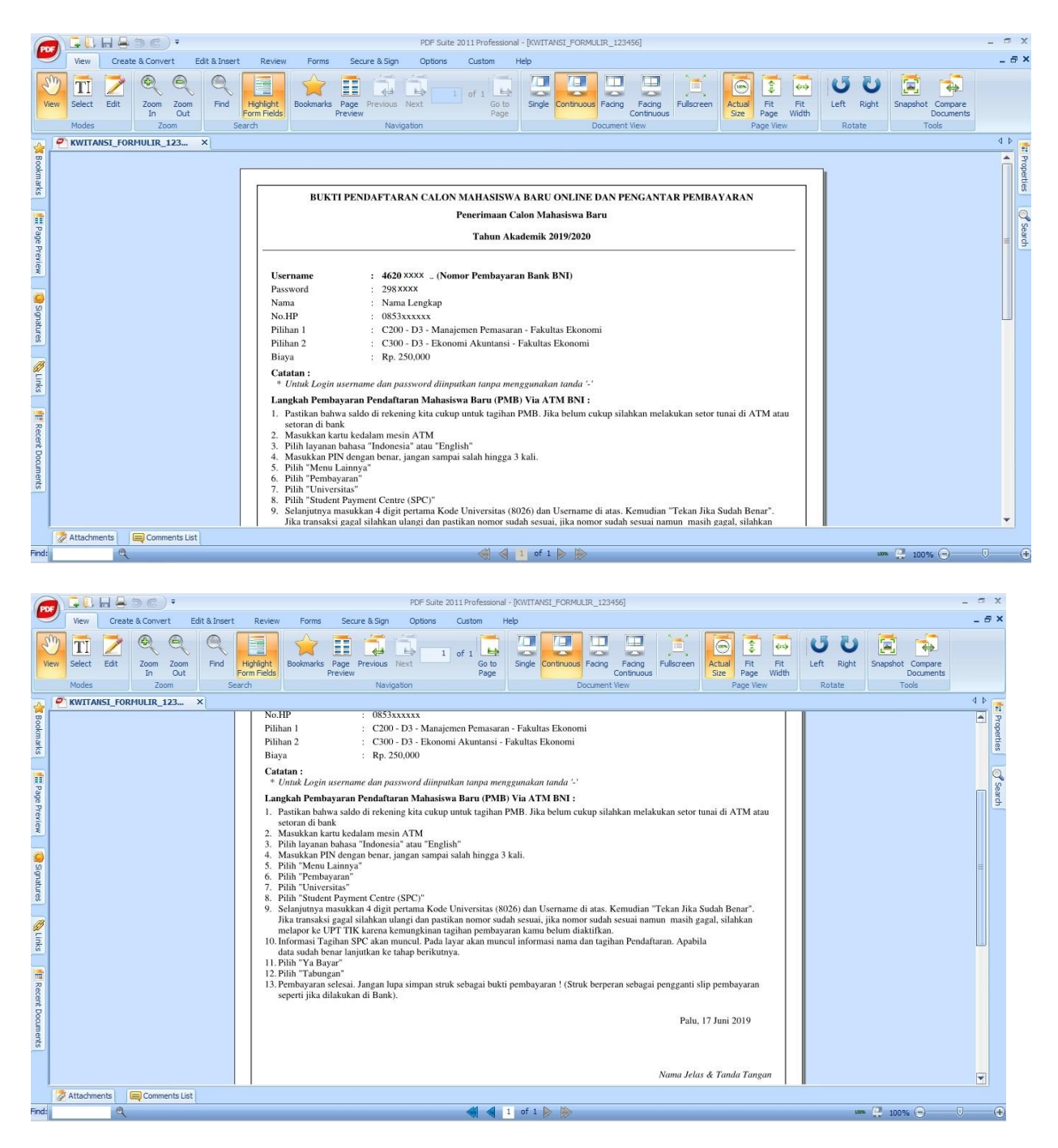

- Di dalam surat bukti pembayaran terdapat username dan pasword untuk bisa login ke dalam <u>https://pendaftaran.untad.ac.id/.</u> Catatan :
  - a. Calon pendaftar bisa login jika sudah membayar ke bank BNI.
  - b. Calon pendaftar pergi ke bank BNI dengan membawa surat Bukti Pendaftaran Mahasiswa Baru Online Dan Pengantar Pembayar.

c. Untuk mengisi username dan password tidak menggunakan tanda-tanda sperti spasi, tanda kurang, dan tanda koma.

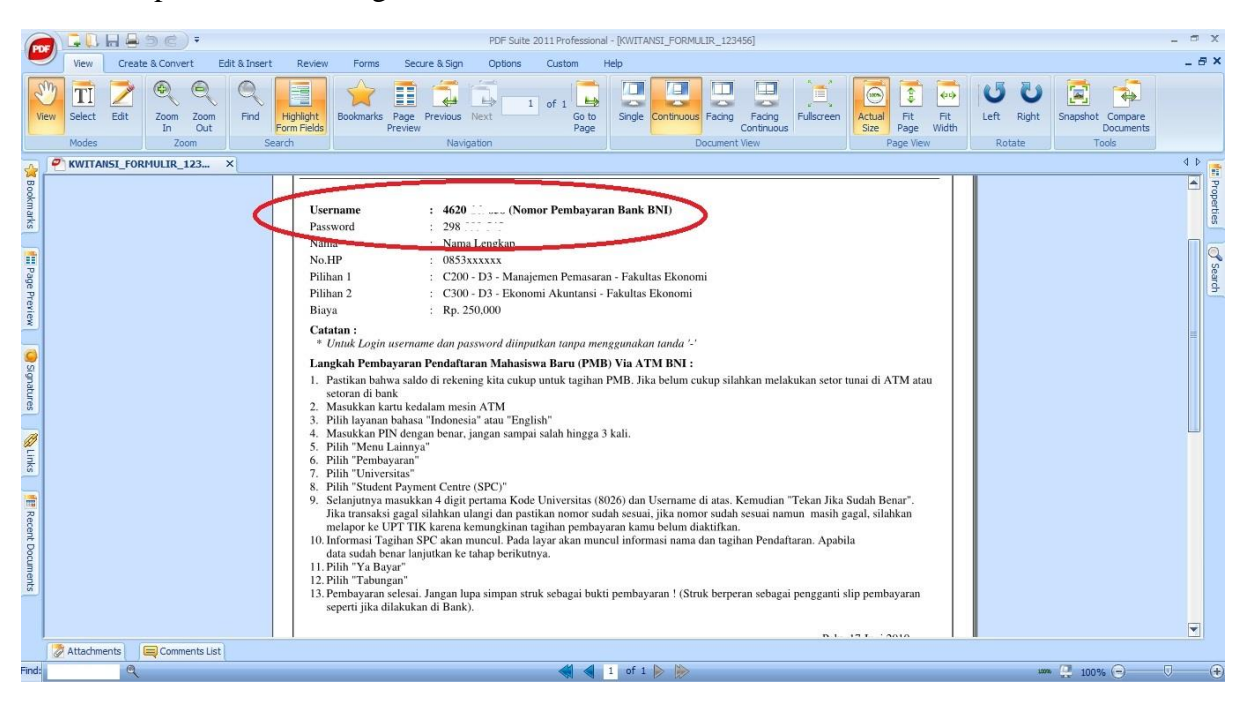